# Configurar o nome de domínio padrão e o supervisor Multi PG no Cisco CCE 12.X

## Contents

Introduction Prerequisites Requirements Componentes Utilizados Informações de Apoio Configurar Etapa 1. Definir domínio global Etapa 2. Criar um supervisor Etapa 3. Crie um supervisor para a mesma pessoa em outro periférico. Verificar Troubleshoot

# Introduction

Este documento descreve as etapas necessárias para configurar o nome de domínio padrão no Cisco Unified Contact Center Enterprise (CCE). Além disso, estes documentos explicam como criar e ativar o supervisor para vários gateways periféricos (PG) do Cisco Unified Communication Manager (CUCM) no ambiente CCE em uma solução de sign-on não único (SSO).

Contribuído por Anuj Bhatia, engenheiro do TAC da Cisco.

## Prerequisites

### Requirements

A Cisco recomenda que você tenha conhecimento destes tópicos:

- Cisco Unified Contact Center Enterprise (CCE)
- Microsoft Ative Diretory (AD)

#### **Componentes Utilizados**

As informações usadas no documento são baseadas na versão 12.0(1) da solução UCCE.

The information in this document was created from the devices in a specific lab environment. All of the devices used in this document started with a cleared (default) configuration. Se a sua rede estiver ativa, certifique-se de que você entende o impacto potencial de qualquer etapa.

# Informações de Apoio

A solução UCCE 12.X em um ambiente não SSO permite que os supervisores façam login com o nome de usuário, não há restrição no formato de conta UserPrincipalName (UPN) ou samAccountName (SAM). A solução alcança essa configuração adicionando uma opção de nome de domínio padrão na qual você pode escolher o domínio e, quando o supervisor faz login com o nome de usuário, o CCE anexa o nome de domínio global ao nome de usuário conforme necessário.

Essa melhoria também é útil para cenários em que o supervisor entra para vários PGs (tradicionalmente, eles precisariam entrar com nomes de usuário formatados UPN).

As etapas necessárias para configurar o mesmo estão destacadas na seção configurar

## Configurar

#### Etapa 1. Definir domínio global

1. Faça login no servidor administrador (AW) com um usuário de direitos de configuração do CCE.

2. Inicie a ferramenta **Informações do Sistema** na seção **Gerenciador de configurações > Ferramentas diversas**.

3. Selecione o domínio no campo Nome de domínio padrão e salve-o.

| 🌠 Configuration Manager 🗖 🗖 🗙                                                                                                    | 💑 System In                                                                                                    | formation –                                                                                                    |
|----------------------------------------------------------------------------------------------------|----------------------------------------------------------------------------------------------------|----------------------------------------------------------------------------------------------------|
| File Options Help  Al Menus  Configure ICM  T Tools  Bulk Configuration  Bulk Configuration  Bulk Configuration  Bulk Configuration  Bulk Configuration  Bulk Configuration  Support Tools  Support Tools | General<br>ICM type Standard<br>Company name csco<br>Controller domain name bora.com<br>□ Partitioning enabled<br>Maximum partitions 0<br>IF Expanded call context enabled<br>Script<br>Retain script versions All ▼<br>Minimum script schedule time * 30 seconds<br>External script validation<br>VRU<br>Default network VRU VRU_PG<br>Minimum correlation number 1<br>Maximum correlation number 30000 | Call Type Builtin Abandoned call wait time 5 Service level threshold 20 Service level threshold 20 Service level threshold 20 Service level type Ignore Abandoned Calls Bucket intervals * Builtin Reporting interval * 30 Minute CLID Masking Enabled Number of characters Remove digits Mask character Person Security CLogin name must be case sensitive Minimum password length * 0 Default domain name BORA.COM |

4. Para confirmar a alteração, execute a consulta informada no banco de dados AW e examine a tabela User\_Group para saber o nome de domínio e onde ele está armazenado.

selecione Domainname, \* de User\_Group onde UserGroupID=1

| csco_a | isco_awdb 🔹 🕴 Execute 🕨 Debug = 🗸 🎲 🔿 🖬 🔛 🚏 🥞 🕼 🦉 🕼 🚍 😩 🗰 🛤 🖕 |            |             |                      |               |                |                              |                 |          |              |              |          |         |
|--------|---------------------------------------------------------------|------------|-------------|----------------------|---------------|----------------|------------------------------|-----------------|----------|--------------|--------------|----------|---------|
| ·Ψ×    | 🕂 🗙 SQLQuery1.sql - AWdministrator (87))* 🗙                   |            |             |                      |               |                |                              |                 |          |              |              |          |         |
| • "    | select DomainName, * from User_Group where UserGroupID=1      |            |             |                      |               |                |                              |                 |          |              |              |          |         |
| N12SID |                                                               |            |             |                      |               |                |                              |                 |          |              |              |          |         |
| Datab  | 100 %                                                         | • <        |             |                      |               |                |                              |                 |          |              |              |          | >       |
| 🚞 Sy   | 🚔 Sy 🛄 Results 🚼 Messages                                     |            |             |                      |               |                |                              |                 |          |              |              |          |         |
|        |                                                               | DomainName | UserGroupID | CustomerDefinitionID | UserGroupName | UserGroup Type | Description                  | ServiceProvider | ReadOnly | FeatureSetID | Change Stamp | UserGuid | UserNar |
|        | 1                                                             | BORA.COM   | 1           | NULL                 | DBO           | U              | The ICM System Administrator | Y               | N        | NULL         | 1            | NULL     | NULL    |
| •      |                                                               |            |             |                      |               |                |                              |                 |          |              |              |          |         |

#### Etapa 2. Criar um supervisor

1. Inicie o Agent Explorer na ferramenta Gerenciador de configurações e crie um novo agente.

2. Promover o agente para o nível de supervisor. Marque a caixa de seleção Supervisor. Neste ponto, a ferramenta valida a presença de agent\_one no ative diretory.

| Ŷ                                                                                                    |                                                                                                    | Agent Explorer                                                                                                    | - • ×        |
|----------------------------------------------------------------------------------------------------|----------------------------------------------------------------------------------------------------|----------------------------------------------------------------------------------------------------|--------------|
| Select filter data<br>Peripheral                                                                                                    | cucm_pg_1 v                                                                                                    | Agent Advanced Skill group membership Select Person                                                                                                    |              |
| Optional Filter None Save                                                                                                    | Condition Value (Case Sensitive)                                                                               |                                                                                                    |              |
| Hide legend  (1) Agent (2) Rou (2) Rou (2) Rou (3) (2) Rou (4) (2) Rou (5) (2) Rou (5) (5) Rou (5) (5) Rou (5) (5) Rou (5) Rou (5 | Ite<br>(3) Peripheral target<br>(4) Label<br>w its contents.<br>e new items.<br>bhatia2_Anuj2<br>bhatia2_Anuj2 | Last name * One<br>Login name * agent_one<br>Person Description<br>Password ••••••••••••••••••••••••••••••••••••                                                                                       | nge Password |
| Cucm_pg_1.1<br>cucm_pg_1.1<br>cucm_pg_1.1<br>cucm_pg_1.1<br>cucm_pg_1.1<br>cucm_pg_1.1<br>cucm_pg_1.1<br>cucm_pg_1.1<br>cucm_pg_1.1                                                                                                    | bhatias_Anujs<br>bhatia_Anuj<br><u>One_Agent</u><br>Two_Agent<br>D                                             | Agent Information         Enterprise name:         Peripheral name:         AgentID:         (Peripheral number)         * 798157404         (value will be created if left blank)         Supervisor: |              |

Se não houver erros, a configuração do usuário com nome de usuário será salva.

3. Neste estágio, o agent\_one pode fazer login na página Finesse, CUIC e CCEAdmin apenas com o nome de usuário.

#### Etapa 3. Crie um supervisor para a mesma pessoa em outro periférico.

1. Abra o explorador de agentes através da ferramenta gerenciador de configuração e altere a lista suspensa de periféricos para um servidor do CUCM PG diferente, como um exemplo nesse caso é usado o periférico cucm\_pg2.

- 2. Selecione Adicionar agente e, em seguida, Selecionar pessoa.
- 3. Escolha o mesmo agente\_um na lista e pressione OK.

| \$                      |                                                                            | A                     | gent Explorer                                                                                                    |                                                               |                         | >                                        |                  |                          |   |
|-------------------------|----------------------------------------------------------------------------|-----------------------|----------------------------------------------------------------------------------------------------|---------------------------------------------------------------|-------------------------|------------------------------------------|------------------|--------------------------|---|
| Select filter data      |                                                                            |                       | Agent Advanced Skillig                                                                                                    | roup membership                                               |                         |                                          |                  |                          |   |
| Peripheral              | cucm_pg2                                                                   | ~                     | Select Person                                                                                                    | Search person list                                            | elect a perso           | on for the agent re                      | cord             |                          | × |
| Optional Filter<br>None | Condition V                                                                | alue (Case Sensitive) | Personal information<br>Enable logins<br>Enable single sign-on (\$                                                              | Last name contain:<br>First name contain:                     | к<br>к                  |                                          |                  |                          |   |
| Hide legend             | ent                                                                        |                       | First name<br>Last name                                                                                                    | Domain name cont<br>Select a person<br>Persons available at t | ains:                   |                                          |                  | Search                   | J |
| Click on an item to edi | (2) Route<br>(3) Peripheral target<br>(4) Label<br>t or view its contents. |                       | Login name<br>Person Description<br>Password                                                                                    | Last name /                                                   | First name<br>Agent     | Login name<br>agent_one                  | Descri<br>Select | ption<br>this tow if you |   |
| Use the Add buttons to  | o create new items.<br>SIGNED                                              |                       | Confirm password<br>Agent Information<br>Enterprise name:<br>Peripheral name:<br>AgentID:<br>(Peripheral number)<br>Supervisor: | bhatia2<br>bhatia3<br>bhatia4                                 | Anuj2<br>Anuj3<br>Anuj4 | anubhati2@bora<br>anubhati3<br>anubhati4 |                  |                          |   |
| 2 [1] Add Agent         |                                                                            | Delete - Multiple     |                                                                                                    | < III                                                         | ОК                      | Cancel                                   | Help             | >                        |   |

4. Marque a caixa de seleção do supervisor e salve o registro.

| Select filter data                                                                                                    | Agent Advanced Skill group membership                                                                                               |
|----------------------------------------------------------------------------------------------------|----------------------------------------------------------------------------------------------------|
| Peripheral cucm_pg2 V                                                                                                    | Select Person                                                                                                    |
| Optional Filter     Condition     Value (Case Sensitive)       None     V     V       Save     Retrieve     Cancel filter changes | Personal information         Enable logins         Enable single sign-on (SSO)         SSO is globally disabled.         First name |
| T Hide legend                                                                                                    | Last name * One                                                                                                    |
| (1) Agent<br>(2) Route                                                                                                    | Login name *agent_one                                                                                                    |
| (3) Peripheral target                                                                                                    | Person Description                                                                                                    |
| Click on an item to edit or view its contents.<br>Use the Add buttons to create new items.                                        | Password Change Password                                                                                                    |
| cucm_pg2.One_Agent                                                                                                    | Confirm password                                                                                                    |
|                                                                                                    | Agent Information                                                                                                    |
|                                                                                                    | Enterprise name: * cucm_pg2.One_Agent                                                                                               |
|                                                                                                    | Peripheral name:                                                                                                    |
|                                                                                                    | AgentID: * 419062704 (value will be created<br>(Peripheral number)                                                                  |
| <u></u>                                                                                                    | Supervisor:                                                                                                    |

- 5. Agora há dois supervisores conectados ao mesmo registro de pessoa.
- 6. Marque as tabelas Agente e Pessoa para confirmar essa associação.

| dbo.t_Agent_Attribute     |   | SkilTargetID | PersonID | Agent Desk Settings ID | ScheduleID | PeripheralID | EnterpriseName          | PeripheralNumber | ConfigPar |
|---------------------------|---|--------------|----------|------------------------|------------|--------------|-------------------------|------------------|-----------|
| dbo.t_Agent_Desk_Settings | 1 | 5001         | 5000     | 5000                   | NULL       | 5000         | cucm_pg_1.bhatia_Anuj   | 852072608        | NULL      |
| dbo.t_Agent_Distribution  | 2 | 5003         | 5001     | 5000                   | NULL       | 5000         | cucm_pg_1.bhatia2_Anuj2 | 845682247        | NULL      |
| dbo.t_Agent_Event_Detail  | 3 | 5004         | 5002     | NULL                   | NULL       | 5000         | cucm_pg_1.bhatia3_Anuj3 | 640117427        | NULL      |
| dbo.t_Agent_Interval      | 4 | 5005         | 5003     | 5000                   | NULL       | 5000         | cucm_pg_1.bhatia4_Anuj4 | 814648482        | NULL      |
| dbo.t Agent Logout        | 5 | 5007         | 5004     | NULL                   | NULL       | 5000         | cucm_pg_1.One_Agent     | 798157404        | NULL      |
| dbo.t Agent Real Time     | 6 | 5008         | 5004     | NULL                   | NULL       | 5004         | cucm_pg2.One_Agent      | 419062704        | NULL      |

|   | Results 📑 | Messages  |          |           |                 |                                 | _                      | /                       |
|---|-----------|-----------|----------|-----------|-----------------|---------------------------------|------------------------|-------------------------|
|   | PersonID  | FirstName | LastName | LoginName | LoginNameShadow | Password                        | PasswordChangeRequired | PasswordLastChangedTime |
| 1 | 5004      | Agent     | One      | agent_one | AGENT_ONE       | {enc:1}1B2M2Y8AsgTpgAmY7PhCfg== | 0                      | NULL                    |
|   |           |           |          |           |                 |                                 |                        |                         |

Os supervisores com as mesmas credenciais podem fazer logon no servidor finesse de cada periférico respectivo e monitorar as equipes desejadas.

## Verificar

No momento, não há procedimento de verificação disponível para esta configuração.

## Troubleshoot

Atualmente, não existem informações disponíveis específicas sobre Troubleshooting para esta configuração.